## Köp licens Att köpa licens för säsongen 2020

Licenser har från och med 2018 inhandlats via den nya tjänsten Suomisport, <u>www.suomisport.fi</u>

Tävlingslicensen för säsong 2020 gäller under perioden 1.1-31.12.2020, om licensen betalas före 31.1.2020. Om inhandlande av licens sker efter detta, gäller tävlingslicensen fr.o.m. den stund då licens inhandlas och betalas fram till 31.12.2020.

Enligt orienteringens grenregler bör alla idrottare, som deltar i nationella, internationella eller FM-tävlingar inhandla tävlingstillstånd, alltså tävlingslicens. Även utländska idrottare, vilka representerar finländsk orienteringsförening, bör inhandla licens. Genom att inhandla tävlingslicens, gör orienterare licenskontrakt, vilken definierar orienteringsförbundets (SSL) och tävlingsorienterares rättigheter och skyldigheter.

Det lönar sig att inhandla licens åt alla 14-åriga och yngre orienterare som deltar i en orienteringsförenings verksamhet. Förutom licens kan man även inhandla försäkring. De som inhandlat licens kan delta i nationell tävlingsverksamhet. Det lönar sig att notera hur omfattande försäkringen täcker 14-åringar och yngres verksamhet.

#### 1) Om du inhandlat licens redan tidigare (säsonger 2018-2019):

Har du redan en Suomisport-ID som kopplats till IRMA, alltså överförs data om den nya licensen direkt från Suomisport till din IRMA-användarprofil. Notera, att vid inköpsprocessen bör man först välja licens, sedan förening och till sist välja en möjlig försäkring.

# 2) Om du inte inhandlat licens tidigare via Suomisport (alltså inte inhandlat licens under 2018-2019):

För att informationen om att licensen har lösts ska överföras till IRMA-systemet, där anmälningarna fortfarande görs, ska var och en själv ange sitt SportID i de egna uppgifterna i IRMA. Detta är det enda sättet att överföra information om ikraftvarande av licens från Suomisport till IRMA, vilket möjliggör anmälning till tävlingar. Din Sport-ID syns i din Suomisport-användarprofil.

(Om du sparat din Sport-ID i IRMA i samband med tidigare licensköp (2018-2019), behöver denna åtgärd inte tas.)

Om du aldrig tidigare tävlat i orientering, bör du först skapa en användarprofil i IRMA (Orienteringsförbundets tävlings- och anmälningssystem).

---

Alla som har löst licens får en anteckning i sin Suomisport-profil om när licensen är i kraft. Anteckningen fungerar samtidigt som licenskort för denna säsong. Licensanteckningen aktiveras genast när betalningen är gjord. Suomisport har också en mobilapp som kan laddas ner för iOS och Android. Den köpta licensen syns i mobilappen.

Licenskorten skickas inte längre per post. Licensinformationen finns bland annat i mobilappen Suomisport.

## Registrering och köp av licens i Suomisport

Alla som löser en licens ska först registrera sig i tjänsten Suomisport. Licens för minderårigt barn löses via vårdnadshavarens profil eller, vid köp av flera licenser, av en föreningsmedlem med användarrättigheter.

Att skapa en profil i Suomisport (görs en gång före köp av licens). Suomisport finns på finska och svenska, men vissa delar av tjänsten finns tills vidare eventuell enbart på finska. Du kan välja svenska till ditt Suomisport-språk i dina profilinställningar då du skapar/skapat din profil.

- 1. Gå till <u>www.suomisport.fi</u> och klicka på "Kirjaudu palveluun / Log in".
- 2. För att skapa en profil eller logga in, skriv in ett telefonnummer som du kan använda för att ta emot sms och e-postmeddelanden. *Vårdnadshavare till minderåriga barn: använd dina egna kontaktuppgifter*.
- Om du skrev in ditt *telefonnummer* får du en inloggningskod per sms. Mata in koden för att gå vidare med att skapa din profil.
  Om du skrev in din *e-postadress* får du en länk med vilken du kan gå vidare för att skapa din profil.
- 4. Skriv in resten av informationen som behövs för att skapa en profil och klicka på "Luo tili". *Vårdnadshavare till minderåriga barn: använd dina egna kontaktuppgifter*.
- 5. När du har skapat ett konto ser du din egen profil. Det lönar sig att genast skriva in sina adressuppgifter i profilen.

Alla skriver själva in Suomisport SportID:t i de egna uppgifterna i IRMA. Logga in i IRMA, välj "Omat tiedot", "Muokkaa käyttäjää". SportID:t skrivs in under Sportti-ID, välj "Tallenna" när du är klar. (Om du sparat din Sport-ID i IRMA i samband med tidigare licensköp 2018-2019, behöver denna åtgärd inte tas.)

Notera att man alltid loggar in i Suomisport som vanlig användare antingen med en engångskod som skickas per sms till telefonen eller med en engångslänk som skickas per epost.

#### Köp av licens (efter att profilen är skapad)

- 6. Logga in på din profil och välj "Osta lisenssi".
- 7. Välj orientering som gren (licensen för orientering omfattar också skid-, cykel- och precisionsorientering).
- 8. Välj om du köper licensen till dig själv eller till ett barn i din vårdnad. Ifall du köper en licens åt ditt barn börjar du med att fylla i barnets uppgifter. Ett minderårigt barns profil registreras via förälderns profil (via funktionen "Lisää lapsi"/lägg till ett barn). Också barnets licens löses via förälderns profil.
- 9. Du ser olika licenser för en idrottare i din ålder. Välj önskad licens.
- 10. Välj din licensförening. Din representationsrätt är bunden till den förening du väljer. En granskning av den egentliga representationsrätten sker i IRMA och din grenförening definierar vilken förening du representerar.

- 11. Om du vill koppla en försäkring till licensen, välj vilken försäkring du vill ha. Försäkringen bör tecknas i samband med att licensen löses.
- 12. Det ser bra ut, nästa steg är betalningen. Slutligen ombeds du fylla i dina adressuppgifter, ifall de inte redan finns i din profil.
- 13. Välj önskat betalningssätt och gå vidare till betalning. Som mottagare av betalningen står "Maksuturva", som förmedlar betalningen. I tilläggsinfon kan också stå "Olympiakomitea" / Olympiska kommittén, som upprätthåller systemet. Det är helt i sin ordning.

Obs! "Svea" (f.d. Maksuturva) förmedlar betalningen. Ifall du väljer att betala på faktura tillkommer ett faktureringstillägg för tjänsten. Ifall du väljer fakturering eller delbetalning gör du ett faktureringskontrakt med Lindorff och Svea, inte med Suomen Suunnistusliitto / Finlands Orienteringsförbund.

- 14. Betala enligt valt betalningssätt och gå tillbaka till säljarens tjänst. Betalningsuppgifterna skickas till din e-post och du ser alltid uppgifterna om licensen och försäkringen i din egen profil.
- 15. Ifall du har sparat ditt Suomisport SportID bland dina egna uppgifter i IRMA syns licensen i IRMA senast (2) två timmar efter att du köpt den. Glöm inte att registrera ditt SportID bland dina egna uppgifter i IRMA, annars syns det inte i IRMA att du har löst licensen!

Här betalningsdirektiv med bilder. Bilderna är Suunnistusliittos (SSL) på finska.

Tilläggsinfo i licensfrågor irma@suunnistusliitto.fi

#### Samma profil fungerar i "Rastilippu"

Profilen du har skapat i Suomisport fungerar också som profil i tjänsten Rastilippu. I Rastilippu finns föreningarnas motionsevenemang och övriga evenemang öppna för alla.

### Köp av licens för flera orienterare

#### Föreningsmedlem med användarrättigheter köper licens

En föreningsmedlem med användarrättigheter kan samtidigt köpa flera licenser i tjänsten Suomisport. Föreningsmedlemmen samlar alla licenser i Suomisports varukorg och kan sedan betala licenserna med samma faktura. Också en annan föreningsmedlem kan betala fakturan. Tills vidare kan man bara samla likadana licenser i ett knippe, men det går bra att samla flera knippen och fakturor som sedan betalas samtidigt.

Funktionen är avsedd för föreningar och föreningsmedlemmen med användarrättigheter bör först registrera sig i Suomisport och skapa ett Suomisport konto. Föreningsmedlemmen förutsätts vara kopplad till föreningen och användarrättigheten är i kraft tills vidare.

#### Gör så här:

1. Gå till www.suomisport.fi och klicka på "Suomisport".

- 2. Ge din e-postadress eller ditt telefonnummer som du kan använda för att ta emot sms.
- 3. Skapa en Suomisport profil med hjälp av länken du fått till din e-post eller inloggningskoden du fått till din telefon.
- 4. Fyll i formuläret lomake och skicka iväg det.
- 5. Du får ett meddelande per e-post när du har blivit tillagd som föreningsmedlem med användarrättigheter i Suomisport.

Skriv in dig i Suomisport som föreningsmedlem via länken "Kirjaudu Suomisport-salasanalla (liitto- ja seurakäyttäjät)", se bilden. När du har skrivit in dig kan du uppdatera föreningens kontaktuppgifter och spara dem. Nu kan du köpa knippen av licenser.